# Installationsanleitung

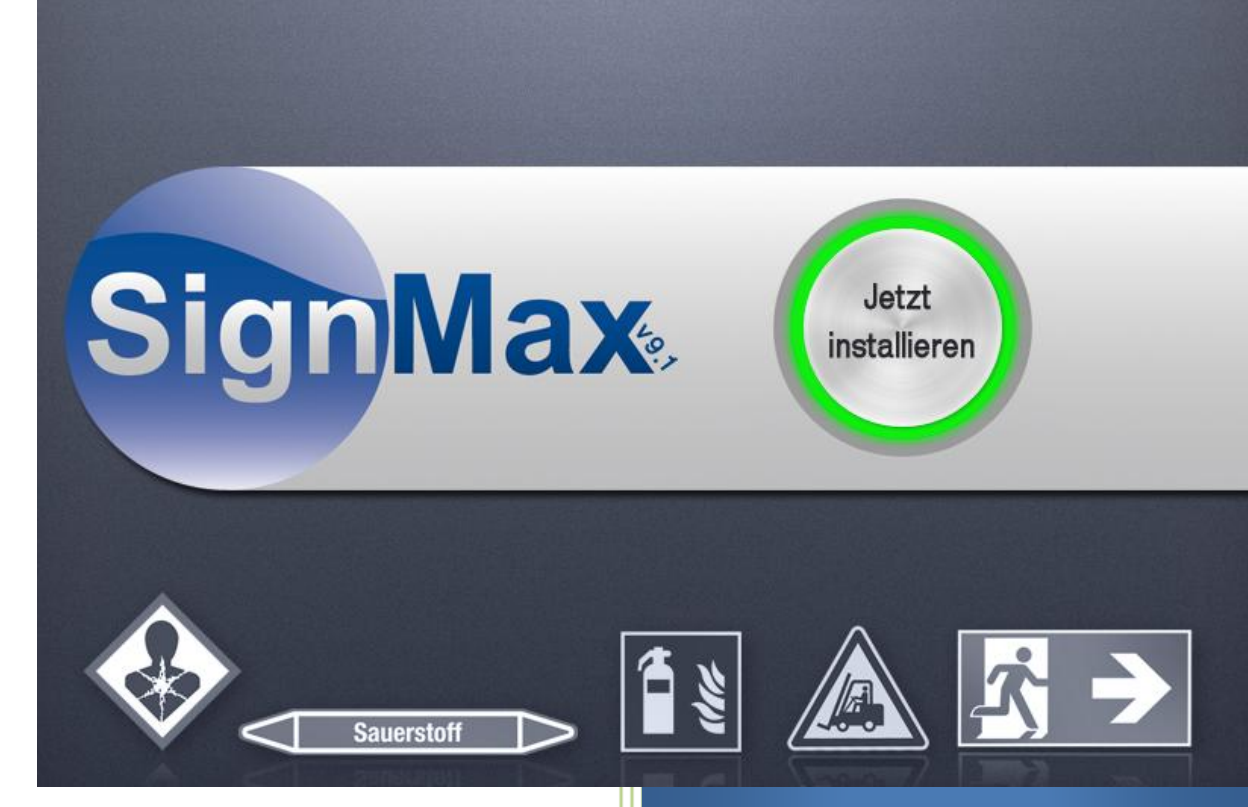

#### SignMax v9.1

MAX Systems Beschriftungssysteme

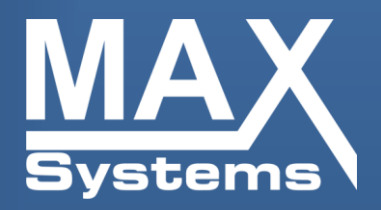

# Inhaltsverzeichnis

| 1 DURC  | HZUFÜHRENDE ARBEITEN VOR DER INSTALLATION | 2  |
|---------|-------------------------------------------|----|
| 2 INSTA | ALLATION DER ANWENDUNG                    | 2  |
| 3 BENU  | ITZERRECHTE FÜR DAS VERZEICHNIS "SIGNMAX" | 5  |
| 4 LABEL | LMAX DRUCKERTREIBER INSTALLIEREN          | 7  |
| 4.1     | USB                                       | 7  |
| 4.2     | PARALLEL                                  | 7  |
| 5 QUICK | KSTART                                    | 8  |
| 6 DRUC  | KMENÜ                                     | 10 |
| 7 PRINT | TMANAGER (VPM)                            | 12 |
| 8 STUDI | ЮМАХ                                      | 14 |

### 1 Durchzuführende Arbeiten vor der Installation

**Wichtig**: Für die Installation von der SignMax und dem Druckertreiber werden administrative Rechte benötigt. Setzen Sie sich diesbezüglich bitte mit Ihrer EDV-Abteilung in Verbindung.

**Wichtig**: Bei einem Upgrade von Version 8 auf 9.1 muss die Lizenz auf dem Dongle ausgetauscht werden!

Wenn Sie einen lilafarbenen Dongle haben, kopieren Sie die Lizenzdateien in ein Verzeichnis auf Ihrer Festplatte.

Für die Installation der SignMax sind Lizenzdateien erforderlich. Diese erhalten Sie von der Firma MAX Systems (+49 (0)4763 – 94 59 5 – 0).

#### 2 Installation der Anwendung

Stecken Sie Ihren USB Stick an einen freien USB-Port, oder legen Sie die SignMax-DVD ein. Um die Installation zu starten klicken Sie auf die **"setup.exe**" und drücken den Button **"Jetzt installieren**".

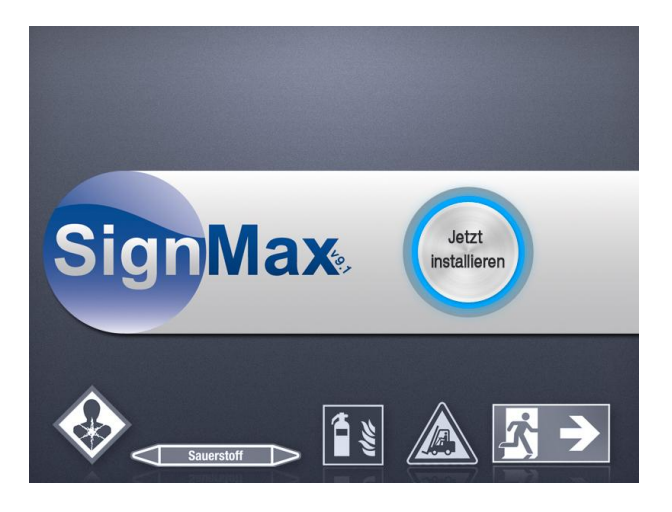

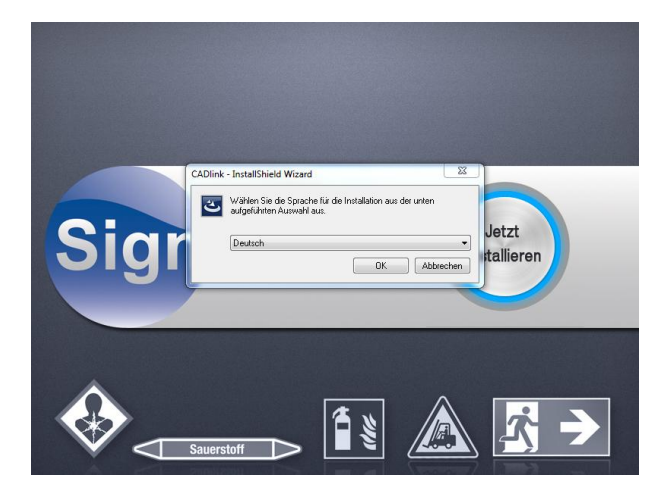

Wählen Sie die gewünschte Sprache.

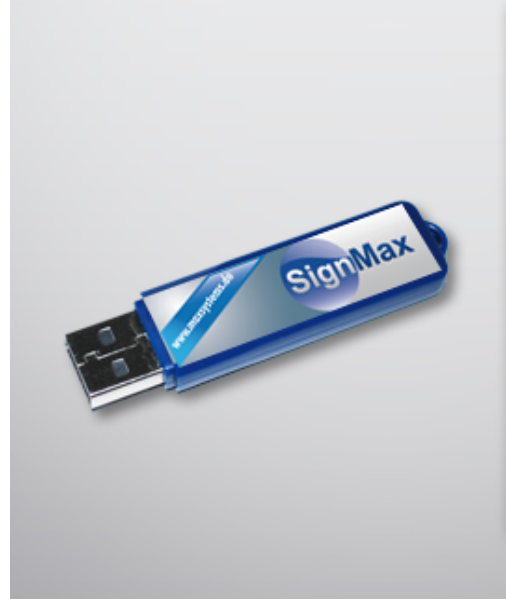

# **USB Flash Dongle**

Wenn Ihr Installationspaket einen blauen Dongle enthält, dann muß jetzt der Dongle an Ihrem PC angeschlossen sein!

Andernfalls sollte Ihnen die Lizenzdateien zur Verfügung stehen!

Zum Fortfahren klicken Sie bitte auf **weiter**.

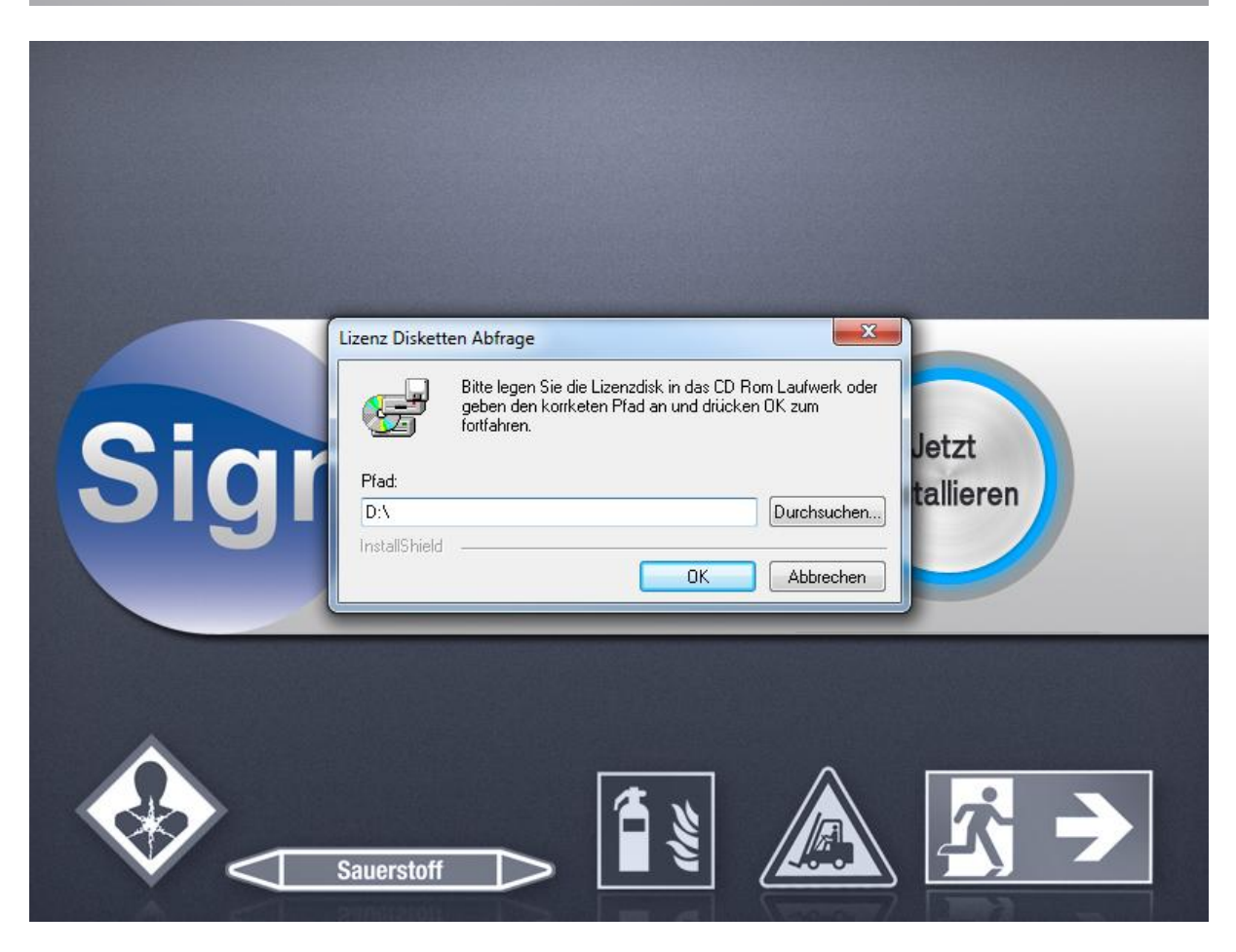

Bitte geben Sie hier den Pfad der Lizenzdateien an.

| SignMax V9.1 Print + Cut Pro Setu | p Modus                                                                                                    |
|-----------------------------------|----------------------------------------------------------------------------------------------------|
|                                   |                                                                                                    |
| Systems                           | Willkommen bei InstallShield Wizard für SignMax V9.1 Print + Cut Pro                                                               |
|                                   | InstallShield(R) Wizard installiert SignMax V9.1 Print + Cut Pro auf Ihrem Computer. Klicken Sie auf<br>"Weiter", um fortzufahren. |
| SignMax                           |                                                                                                    |
| InstallShield                     | < ⊒urück Weiter > Abbrechen                                                                                                    |

Folgen Sie ab hier den weiteren Anweisungen des Assistenten.

Wählen Sie den Installationspfad. Es wird dringend empfohlen den Standardpfad **(C:\SignMax\SignMax)** beizubehalten. Folgen Sie den Anweisungen des Assistenten. Bei "Installationsart" wählen Sie die "vollständige Installation".

**Hinweis:** Wenn Sie nachträglich Schriften zu Ihrem PC hinzufügen, sind diese nicht automatisch in der SignMax verfügbar. Sie müssen dann aus der Software heraus auf "Datei", "Installieren" und "Schriften" klicken, um mit Hilfe des Assistenten die Schriften erneut einzulesen.

Bestätigen Sie die Meldung "Die True Type Schriften wurden installiert" mit OK.

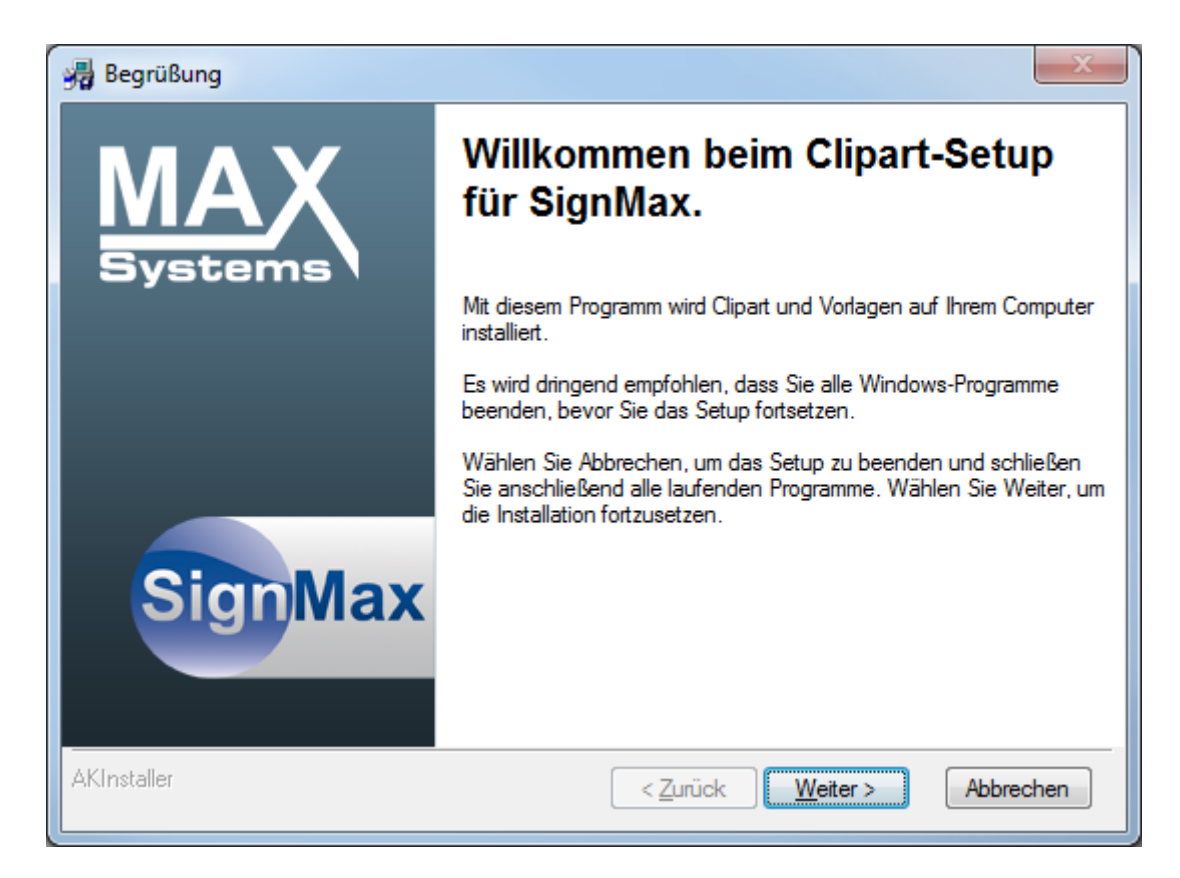

Folgen Sie auch hier den weiteren Anweisungen des Assistenten.

### 3 Benutzerrechte für das Verzeichnis "SignMax"

Jeder User, der an dem PC mit der SignMax-Software arbeitet, muss Vollzugriff auf das Verzeichnis SignMax haben. Alternativ können Sie den Usern (hier: Jeder) auch alle Rechte außer Vollzugriff geben, wie unten dargestellt.

| \mu Berechtigungen für "SignMax                                 | « V9.1"             |  |  |  |
|-----------------------------------------------------------------|---------------------|--|--|--|
| Sicherheit                                                      |                     |  |  |  |
| Objektname: C:\SignMax V9.                                      | 1                   |  |  |  |
| Gruppen- oder Benutzemamen:                                     |                     |  |  |  |
| Authentifizierte Benutzer                                       |                     |  |  |  |
| & SYSTEM<br>& Administratoren (TECH-10\Administratoren)         |                     |  |  |  |
| Benutzer (TECH-10\Benutzer)                                     |                     |  |  |  |
|                                                                 |                     |  |  |  |
|                                                                 | Hinzufügen Entfemen |  |  |  |
| Berechtigungen für "Jeder"                                      | Zulassen Verweigem  |  |  |  |
| Vollzugriff                                                     |                     |  |  |  |
| Åndem                                                           |                     |  |  |  |
| Lesen, Ausführen                                                |                     |  |  |  |
| Ordnerinhalt anzeigen                                           |                     |  |  |  |
| Lesen                                                           | ×                   |  |  |  |
| Weitere Informationen über Zugriffssteuerung und Berechtigungen |                     |  |  |  |
| ок                                                              | Abbrechen           |  |  |  |

Nach Abschluss der Installation starten Sie bitte den Rechner neu.

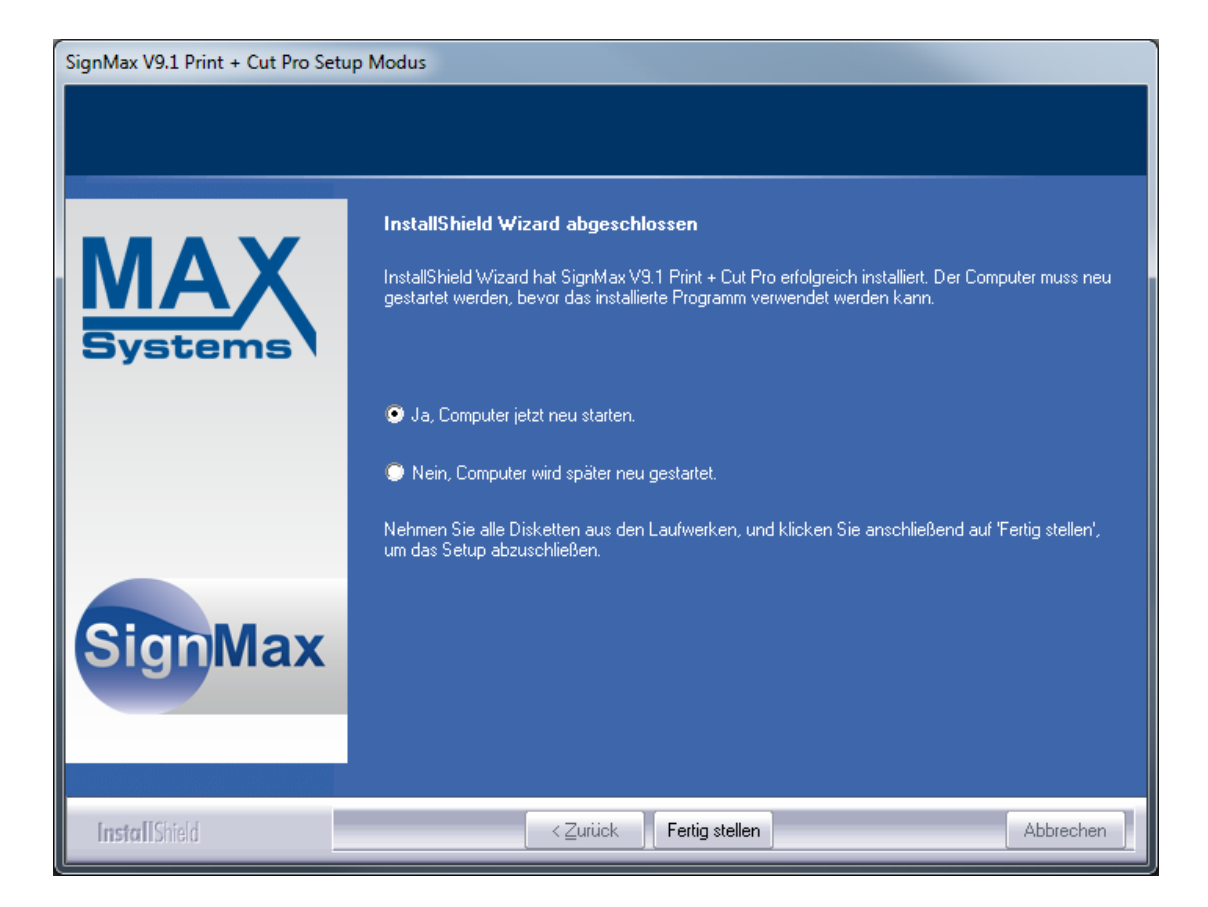

#### 4 LabelMax Druckertreiber installieren

#### 4.1 USB

Schließen Sie den LabelMax an den Computer an. Der Drucker wird automatisch erkannt. Stellen Sie sicher, dass die DVD | USB-Stick sich im Laufwerk befindet. Befolgen Sie die Anweisungen vom Windows-Assistenten und geben Sie den Pfad der Druckertreibers an

(Beispiel): E:\SignMax\Treiber\LabelMax SP2

#### 4.2 PARALLEL

Wählen Sie "Beschriftungssysteme -> LabelMax ->Treiber" aus dem Startmenü von der SignMax-DVD | USB Stick und installieren Sie den Druckertreiber. Wählen Sie Ihr Modell aus und folgen Sie den Anweisungen des Assistenten.

| Seagull Driver Wizard                                                                                         |
|----------------------------------------------------------------------------------------------------|
| Druckermodell angeben<br>Der Hersteller und das Modell bestimmen, welcher Druckertreiber zu verwenden<br>ist. |
| Geben Sie das Modell Ihres Druckers an.                                                                       |
| Druckermodell                                                                                                 |
| LabelMax SP2                                                                                                  |
| Quelle: \\fileserver1\SignMax\SignMax_9_1_DE - Kopie\LabelMax SP2 Durchsuchen<br>Version: 7.3.3 (05/02/2013)  |
| < Zurück Weiter > Abbrechen                                                                                   |

Achtung: Der Druckername sollte nicht umbenannt werden. Lässt sich dies nicht vermeiden, muss der Drucker auch in der cadlink.ini (C:\SignMax\SignMax) umbenannt werden.

Um eine Neuinstallation der Treiber zu vermeiden, schließen Sie den LabelMax immer an den gleichen USB Steckplatz an!

## **5 Quickstart**

Der Quickstart ist nur eine sehr kurze Anleitung. Die ausführliche Anleitung finden Sie auf der DVD I USB-Stick unter "Anleitungen".

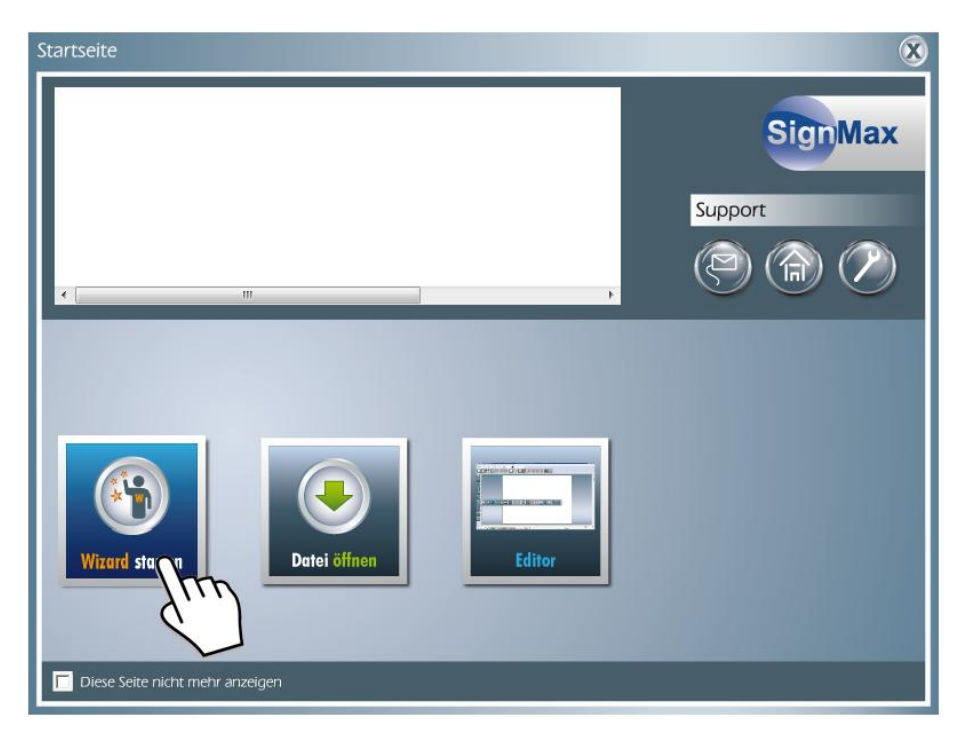

Starten Sie den Wizard.

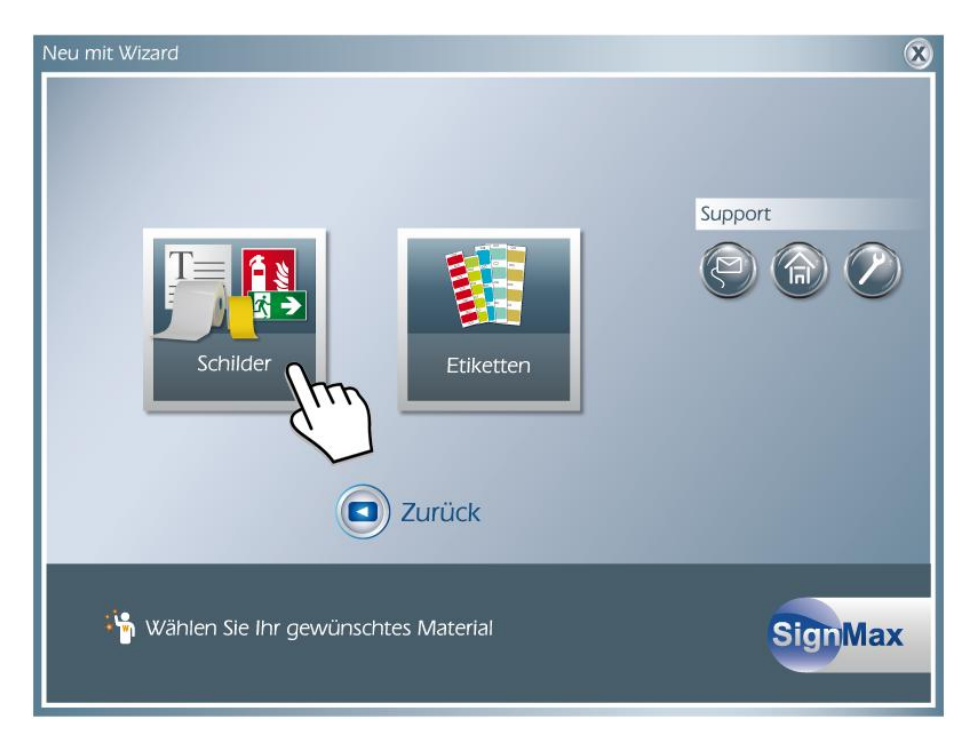

Wählen Sie hier Ihr gewünschtes Material z.B. Schilder (Endlosmaterial)

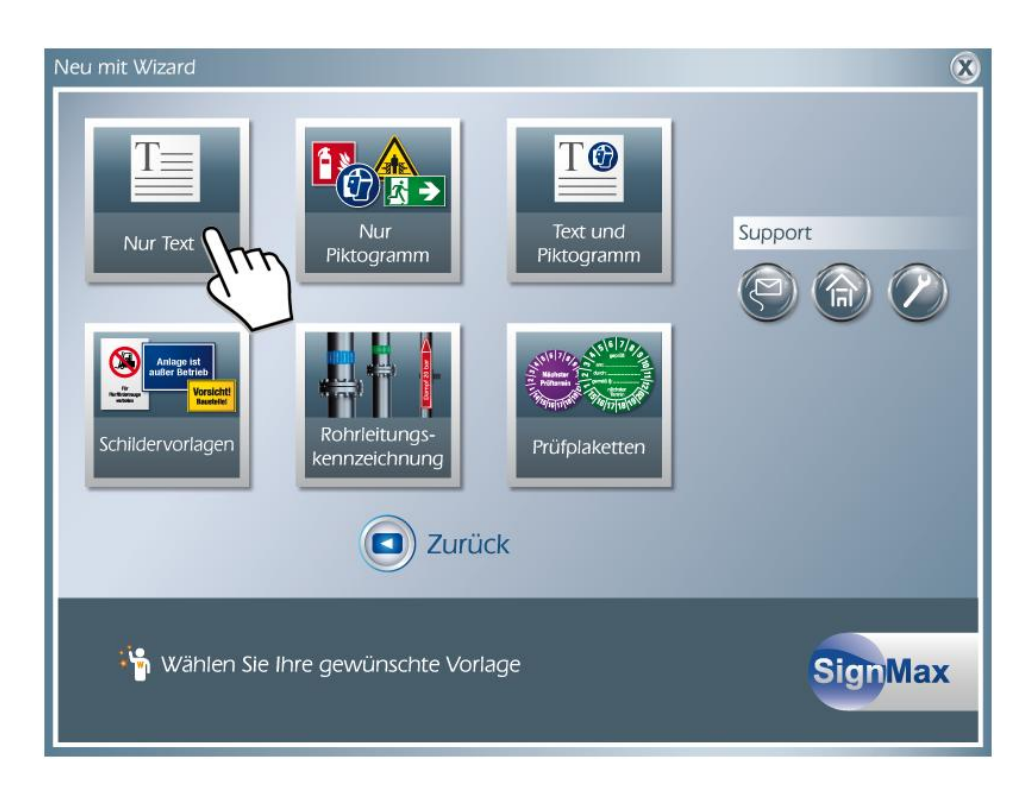

Wählen Sie hier Ihre gewünschte Vorlage z. B. "Nur Text"

| Neu mit Wizard   Nur Text                    |                                                 |
|----------------------------------------------|-------------------------------------------------|
| Text                                         | Schrift Größe Ausrichtung<br>Arial Fett F 25.40 |
| 200.00 + 100.00 + 5.00<br>Breite Höhe Ränder | Drucken                                         |
| Zurück                                       | SignMax                                         |

Nun können Sie die Schildgröße im Feld "Breite" und "Höhe" festlegen. In dem Rechten Feld schreiben Sie Ihren Text. Oben können Sie noch die Schriftart, Größe und die Ausrichtung wählen.

Zum Ausdrucken Ihres erstellten Schildes klicken Sie auf "Drucken"

#### 6 Druckmenü

Wählen Sie unter "Datei drucken" den richtigen Drucker aus (Hier: LabelMax SP2)

Sehr wichtig ist das Feld "Rollenbreite". Hier muss unbedingt die richtige Rollenbreite ausgewählt werden, die im Gerät verwendet wird.

| Druck                                                                                      | ×                                             |
|--------------------------------------------------------------------------------------------|-----------------------------------------------|
| Drucker<br>Drucker:<br>Adobe PDF<br>An OneNote 2010 senden<br>Fax<br>Kyocera FS-C5200DN KX | Oberlappung<br>Horizontal Überlappung: 0.00 + |
| Cabermax 31 2       Microsoft XPS Document Writer       Setup       Rollenbreite (mm)      |                                               |
| 1                                                                                          |                                               |
| Vorschau                                                                                   | OK Abbrechen Hilfe                            |

Setup: Hier müssen Sie auswählen, ob Sie Endlosmaterial, Etikettenmaterial oder Rohrleitungsbänder verarbeiten wollen.

**Farbauszüge:** Bei manchen Vorlagen z. B. Verbotsschilder sind die Farben einzeln angelegt. Beispiel: Verbotsschild, hier ist der rote Kreis bereits vorgedruckt und Sie müssen nur die schwarze Ebene drucken.

Überlappung: Diese Werte sind wichtig, wenn der Druckauftrag nicht auf eine Seite passt. Der Auftrag wird dann automatisch geteilt. Die eingestellte Überlappung ist dann auf beiden Seiten vorhanden.

**Rollenbreite:** Dieses Feld wird nur bei bestimmten Druckern eingeblendet. Es besteht dadurch die Möglichkeit die Breite des zu bedruckenden Materials auszuwählen. SignMax wird dann automatisch die optimale Druckrichtung (Hoch- oder Querformat) auswählen.

| eite einricht<br>Etikett<br>Name: | USER (101.6 mm x 15                                                                                                    | Optionen Info                                              | •               |
|-----------------------------------|----------------------------------------------------------------------------------------------------|------------------------------------------------------------|-----------------|
|                                   | Neues                                                                                                    | Bearbeiten                                                 | Löschen         |
| Vorschau                          | Ausrichtung<br>Hochforma<br>Querforma<br>Querforma<br>Querforma                                                                                                    | at Effekte<br>st Spie<br>t Neg.<br>at 180°<br>t 180°       | gelbild<br>ativ |
| Name:                             | Endlosmaterial<br><aktuelle einstellunger<br=""><standardeinstellunger<br>Endlosmaterial<br/>Etikettenmaterial<br/>Rohrleitungsbänder</standardeinstellunger<br></aktuelle> | •<br>n>                                                    | Verwalten       |
|                                   | © 2003-20<br>Verfasser der B                                                                                                    | )11 Seagull Scientific, Inc.<br>8arTender® Etiketten-Softv | ware.           |

| 🖶 Druckeinstellungen für LabelMax SP2                                                             |  |  |  |
|---------------------------------------------------------------------------------------------------|--|--|--|
| Seite einrichten Grafiken Etikett Optionen Info                                                   |  |  |  |
| Name: USER (101.6 mm x 152.4 mm)                                                                  |  |  |  |
| Neues Bearbeiten Löschen                                                                          |  |  |  |
| Vorschau Ausrichtung Effekte<br>Hochformat     Querformat     Hochformat 180°     Querformat 180° |  |  |  |
| Voreinstellung Name: <aktuelle einstellungen="">  Verwalten</aktuelle>                            |  |  |  |
| Erweiterte Optionen                                                                               |  |  |  |
| © 2003-2011 Seagull Scientific, Inc.,<br>Verfasser der BarTender® Etiketten-Software.             |  |  |  |
| OK Abbrechen Übernehmen Hilfe                                                                     |  |  |  |

Etiketten: Wenn Sie Negativ anwählen, werden die Farben im Ausdruck umgekehrt.

Bitte beachten Sie, dass diese Einstellungen für jeden Benutzer eingerichtet werden müssen.

# 7 Printmanager (VPM)

Wenn Sie z. B. einen MultiMax installieren wollen, gehen sie wie folgt vor:

#### Punkt 1

Klicken Sie in der SignMax auf Datei  $\rightarrow$  Visual Production Manager starten.

| Erstelle Queue Assistenten                                                                                                    |  |  |
|----------------------------------------------------------------------------------------------------|--|--|
| ICC-Profiler Anweisungen                                                                                                    |  |  |
| Willkommen zum Produktions Queue Setup Assistenten.                                                                                                    |  |  |
| Der Assistent hilft Ihnen die lokale Produktions-Queue einzurichten. Die Produktions<br>Queue verwaltet Ihre Druck- und Schneidejobs für Ihren Drucker und Schneideplotter<br>und ermöglicht den Empfang von Jobs des lokalen Rechners oder via Netzwerk. |  |  |
| Zum Fortfahren, bitte auf 'Weiter' oder 'Abbrechen' klicken.                                                                                                    |  |  |
|                                                                                                    |  |  |
| < Zurück Weiter > Abbrechen                                                                                                    |  |  |

#### Punkt 2

Klicken Sie auf "Weiter"

| Drucker Standardeinstellungen         Einen Drucker der Produktions Queue zuteilen.         Wählen des Drucker, Druck Modus und Schnittstelle für diese Queue:         Drucker:       MultiMax 5PCi         Installiere Drucker         Anschluss:       FILE         Druck Modus:       Gewählter Druck Modus>         oder         Fortfahren ohne einen Drucker für eine Schneide-Produktions-Queue         MultiMax 3ds         MultiMax 6DS         X-Max | Erstelle Queue Assistenten                                                                     |                                                                                 |
|----------------------------------------------------------------------------------------------------|------------------------------------------------------------------------------------------------|---------------------------------------------------------------------------------|
| Einen Drucker der Produktions Queue zuteilen.<br>Wählen des Drucker,Druck Modus und Schnittstelle für diese Queue:<br>Drucker:<br>MultiMax 5PCi<br>Installiere Drucker<br>Anschluss:<br>FILE<br>Druck Modus:<br>Gewählter Druck Modus><br>oder<br>Fortfahren ohne einen Drucker für eine Schneide-Produktions-Queue<br>einzurichten.<br>Installiere Drucker<br>MultiMax 3ds<br>MultiMax 3ds<br>MultiMax 6DS<br>X-Max                                           | Drucker Standardeinstellungen                                                                  |                                                                                 |
| Wählen des Drucker, Druck Modus und Schnittstelle für diese Queue:         Drucker:       MultiMax SPCi         Installiere Drucker         Anschluss:       FILE         Druck Modus:          oder         JetMax 4Xi+         JetMax 5         einzurichten.                                                                                                    | Einen Drucker der Produktions Queue zuteilen.                                                  |                                                                                 |
| Installiere Drucker       Suchen:       Loschen         Anschluss:       FILE       Image: Suchen:       Nichts markieren       Elemente markiert: 0         Druck Modus:       Gewählter Druck Modus>       Jet Max       Jet Max 4Xi+         oder       Jet Max 4Xi       Jet Max 4Xi         Jet Max 4Xi       Jet Max 4Xi       Jet Max 6DS         X-Max       X-Max       X-Max                                                                         | Wählen des Drucker, Druck Modus und Schnittstelle für diese Queue:<br>Drucker: MultiMax 5PCi 🔹 | Installiere Drucker                                                             |
| Anschubs: FILE<br>Druck Modus: <a>JetMax</a><br>oder<br>Fortfahren ohne einen Drucker für eine Schneide-Produktions-Queue<br>einzurichten.<br>JetMax 4Xi+<br>JetMax 4XX<br>JetMax 4Xi<br>JetMax 5<br>MultiMax 3ds<br>MultiMax 6DS<br>X-Max                                                                                                    | Installiere Drucker                                                                            | Suchen:         Loschen           Nichts markieren         Elemente markiert: 0 |
| oder<br>Fortfahren ohne einen Drucker für eine Schneide-Produktions-Queue<br>einzurichten.<br>JetMax 4iX<br>JetMax 5<br>MultiMax 3ds<br>MultiMax 6DS<br>X-Max                                                                                                    | Druck Modus:                                                                                   | JetMax<br>JetMax 4Xi+                                                           |
| Fortfahren ohne einen Drucker für eine Schneide-Produktions-Queue einzurichten.  JetMax 5 MultiMax 3ds MultiMax 6DS X-Max                                                                                                    | oder                                                                                           | JetMax 4iX                                                                      |
| MultiMax 3ds<br>MultiMax 6DS<br>X-Max                                                                                                    | Fortfahren ohne einen Drucker für eine Schneide-Produktions-Queue                              | JetMax 5                                                                        |
| MultiMax 6DS<br>X-Max                                                                                                    | einzeinen ein                                                                                  | MultiMax 3ds                                                                    |
| X-Max                                                                                                    |                                                                                                | MultiMax 6DS                                                                    |
|                                                                                                    |                                                                                                | X-Max                                                                           |
| < Zurück Weiter > Abbrechen Ok Abbrechen                                                                                                    | < Zurück Weiter > Abbrechen                                                                    | Ok Abbrechen                                                                    |

#### Punkt 3

Klicken Sie auf "Installiere Drucker" In diesem Beispiel wählen wir den MultiMax 5 PCi aus.

| Drucker hinzufügen                                                                                                    |
|----------------------------------------------------------------------------------------------------|
| Geräte Paket Suche                                                                                                    |
| Suche nach neuen Druckerpakete von DVD oder Internet.                                                                                                    |
| Durchsuche Online Server nach Druckerpaketen.<br>Internetverbindung benötigt für die Suche                                                                                                  |
| ☑ Durchsuche DVD.<br>Bitte legen Sie die Drucker DVD ein                                                                                                    |
| 🔘 Nicht automatisch suchen, den Suchpfad selber auswählen.                                                                                                    |
| Wählen Sie diese Option wenn Sie ein Druckerpaket von einem bestimmten Standort auswählen<br>möchten. Dieses Druckerpaket stellt möglicherweise nicht die aktuellste Version zur Verfügung, |
| Suchen                                                                                                    |
|                                                                                                    |
| < Zurück Weiter > Abbrechen                                                                                                    |

Folgen Sie den Anweisungen des Assistenten.

| 📷 SignMax - VPM: MultiN | Max 5PCi                  |             |                                                                                                    |
|-------------------------|---------------------------|-------------|----------------------------------------------------------------------------------------------------|
| Datei Queue Jobs Ge     | eräte Extras Ansicht Hil  | fe          |                                                                                                    |
|                         | $\mathbf{R} = \mathbf{V}$ | 28          |                                                                                                    |
| MultiMax 5PCi           |                           |             | Druck und Schneide Vorschau         →         →         →         →         →         →         →         →         →         →         →         →         →         →         →         →         →         →         →         →         →         →         →         →         →         →         →         →         →         →         →         →         →         →         →         →         →         →         →         →         →         →         →         →         →         →         →         →         →         →         →         →         →         →         →         →         →         →         →         →         →         →         →         →         →         →         →         →         →         →         →         →         →         →         →         →         →         →         →         →         →         →         →         →         →         →         →         →         →         →         →         →         →         →         →         →         →         →         →         →         →         →         →         →         → |
| Name                    | Status                    | Druck Modus |                                                                                                    |
| < <u> </u>              |                           |             | Passermarken aus                                                                                                    |
| Job-Behälter            |                           |             | lavnet: Ein Joh oro Seže 👻                                                                                                    |
| Name                    | Status                    | Druck Modus | Ein dur pro Seite V Train<br>EOP Revind Advance for Ne V<br>M 1.00 mm ** 2 0.00 mm **<br>M 0.00 mm ** 2 0.00 mm **                                                                                                    |
|                         |                           |             | <b>y</b>                                                                                                    |

Startbildschirm "VPM" Nun kann der MultiMax 5 PCi verwendet werden. Für alle anderen Drucker ist die Vorgehensweise gleich.

### 8 StudioMax

Wenn Sie den StudioMax installieren wollen, gehen Sie wie folgt vor:

#### Punkt 1

Klicken Sie in der SignMax auf Datei -> Installieren-> Plottertreiber.

| InstallShield Wizard                                                         |                    | ×         |
|------------------------------------------------------------------------------|--------------------|-----------|
| Selektieren Sie bitte die gewünschten Treiber, die Sie installieren möchten. |                    |           |
| Hersteller:                                                                  | Ausgabegeräte:     |           |
| 🔽 Max Meyer                                                                  | 44 K               | 0 K       |
|                                                                              | 🗖 MultiMax 6DS     | OK        |
|                                                                              | 🗖 MultiMax 5Pci    | OK        |
|                                                                              | 🗖 StudioMax 6000   | OK        |
|                                                                              | 🗖 StudioMax Q12    | OK        |
|                                                                              | 🗖 StudioMax Q4     | OK        |
|                                                                              | 🔲 StudioMax Q6     | OK        |
|                                                                              | StudioMax Z Series | 44 K      |
|                                                                              |                    |           |
|                                                                              |                    |           |
|                                                                              |                    |           |
|                                                                              |                    |           |
|                                                                              |                    |           |
| InstallShield                                                                | ,                  |           |
|                                                                              | < Zurück Weiter >  | Abbrechen |
|                                                                              | C Zardok Woker     | Abbicchen |

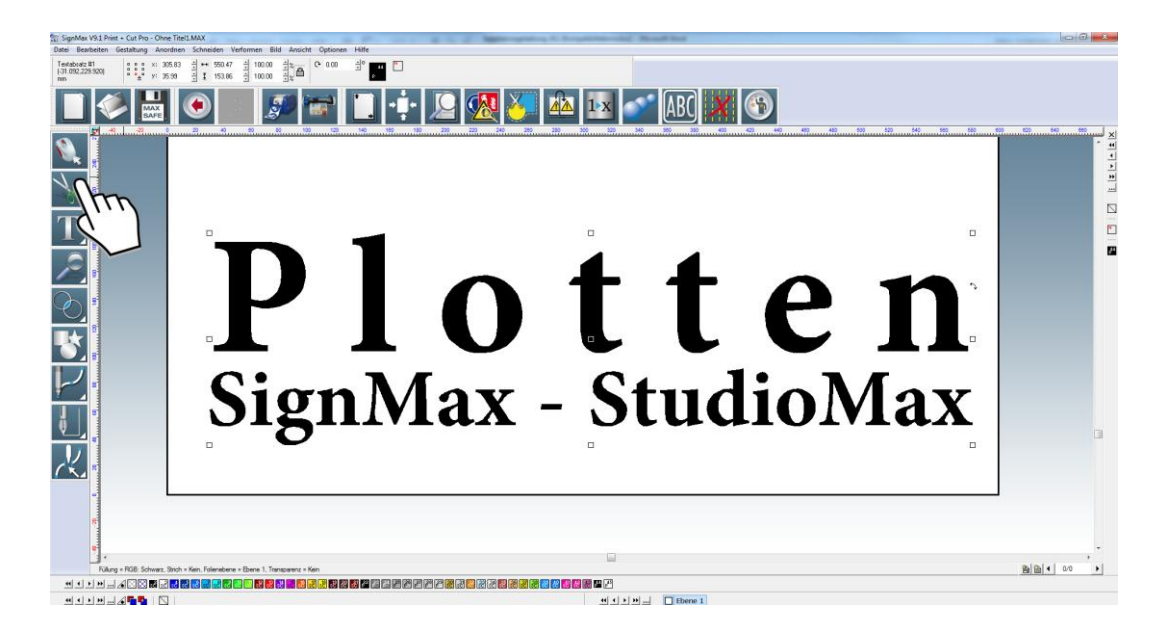

Nun können Sie Ihren Text schreiben und oben Links auf die "Schere" klicken.

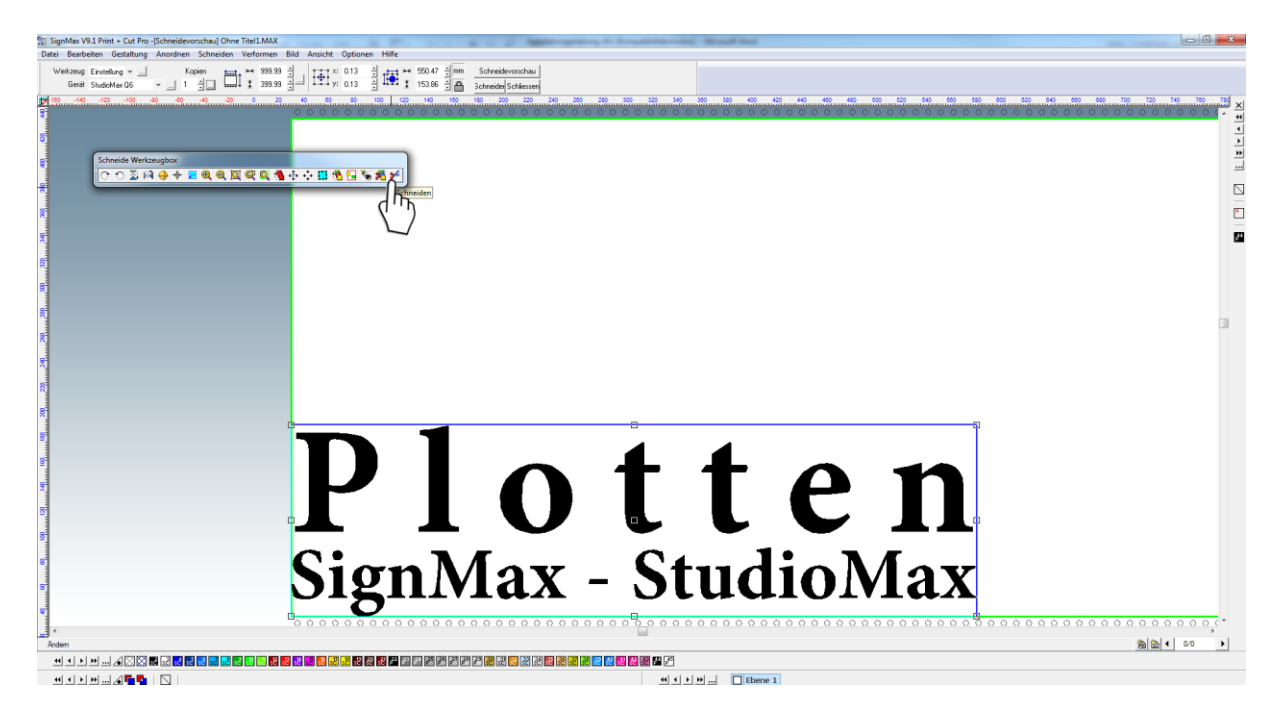

In der Schneidevorschau klicken Sie auf "Schneiden" und der StudioMax beginnt zu plotten.

Wir wünschen Ihnen nun viel Erfolg mit unserer Software und stehen Ihnen bei Fragen selbstverständlich gern zur Verfügung. **Telefon: +49 (0) 47 63 – 94 59 5 - 0**